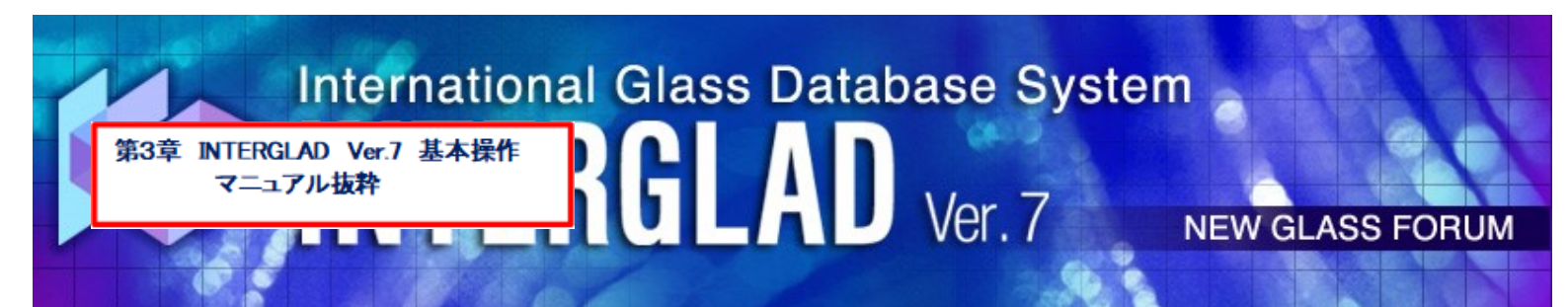

# Q2: インターネット版 接続できない

以下、マニュアル3章 システムインストールおよび初期設定に従い、操作願います。 特に赤枠箇所が関連します。

以下は、注意点です。 ・Java はインストールしましたか。 また、Java の最新版への更新は注意下さい。(更新しない) ・Web ブラウザで Java コンテンツを有効にし、例外サイトの追加を行う。 ・Web ブラウザが、Microsoft Edge, Google Chrome は Java に対応していない ので使用できません。Internet Explorer を使用ください。

| D. 特性データベース予測・設計方法       |
|--------------------------|
| D.1 特性予測(特性式利用)          |
| D.2 特性予測(重回帰分析)          |
| D.3 材料設計(組成最適化)(重回帰分析)25 |
| E. 構造データベース検索・解析方法       |
| F. ユーザーデータベース登録・利用方法31   |
| F.1 データ登録 ······31       |
| F.2 データ 一括登録 ······33    |
| F.3 ユーザーデータベース利用         |
| 付帯資料                     |
| <ol> <li>39</li> </ol>   |
| <b>2. データ補間について</b> 40   |
| 3. 代表値について41             |
|                          |

INTERGLAD のご使用が初めての方も、 本章の基本操作方法により一通りの利用ができます。 詳細はユーザーズマニュアル第4章をご覧下さい。

### システムインストールおよび初期設定方法

INTERGLAD 利用形態(スタンダード版、インターネット版、CD フル機能版)により システムインストールおよび初期設定方法が異なります。また、使用する Java のバージョ ンにより、利用可能な機能、設定方法が変わります(下の一覧表を参照ください)。

- 1. インターネット版利用
- 2. スタンダード版利用
- 3. CD フル機能版利用 (1.2.3. につき、主に Windows 10 の場合で説明)
- 4. スタンダード版、CD フル機能版のアップデート方法
- 5. 新 INTERGLAD サーバーへの移行に伴う接続先変更方法

#### INTERGLAD Ver. 7 利用形態、利用可能機能、設定

1. インターネット版: システムのインストール不要、最新のデータでファイル入出力およびユーザーデータ以外のフル機能が利用ができます

| システム | インター   |                  |                 | TH UT                      |    |       |    | 利用機能     | パソコン  |         |                   |           |           |
|------|--------|------------------|-----------------|----------------------------|----|-------|----|----------|-------|---------|-------------------|-----------|-----------|
| インス  | ネット    | 認証               | Java<br>(32bit) | 利用<br>データベース <sup>1)</sup> | 梌宏 | 舩析    | 予測 | CD Ru(2) | ファイル  | ユーザーデータ | 動作彊培              | バッチファイ    | ′ル書き換え    |
| トール  | トール 接続 |                  | (,              | , , , ,                    | 快术 | 74-11 | 設計 | ניתורוי  | 入出力3) | 変換・登録   | 动中来死              | Win 32bit | Win 64bit |
| 不要   | 要      | サーバー<br>(ID, PW) | Ver. 7          | ・サーバーDB                    | 0  | 0     | 0  | 0        | ×     | -       | Windows           | -         | _         |
|      |        |                  | Ver. 8          |                            |    |       |    |          |       |         | Linux<br>Mac OS X |           |           |

| システム                   | インター      | 認証               | Java<br>(32bit) | 利用<br>データベース <sup>1)</sup> |    |    |          | 利用機能 | パソコン                      |                  |                                                                                   |           |           |
|------------------------|-----------|------------------|-----------------|----------------------------|----|----|----------|------|---------------------------|------------------|-----------------------------------------------------------------------------------|-----------|-----------|
| インス<br>トール             | ネット<br>接続 |                  |                 |                            | 検索 | 解析 | 予測<br>設計 | 印刷2) | ファイル<br>入出力 <sup>3)</sup> | ユーザーデータ<br>変換・登録 | 動作理培                                                                              | バッチファイ    | ′ル書き換え    |
|                        |           |                  |                 |                            |    |    |          |      |                           |                  | 刧IF 垛 堤                                                                           | Win 32bit | Win 64bit |
|                        |           |                  | Ver. 7          | サーバーDB                     | 0  | 0  | 0        | 0    | 0                         | -                | Windows<br>Linux*<br>Mac OS X*<br>(*サーバーDB<br>のみ)<br>Windows<br>Linux<br>Mac OS X |           |           |
| 要                      | 要         | サーバー<br>(ID, PW) |                 | ローカルDB                     | 0  | 0  | 0        | 0    | 0                         | -                |                                                                                   | 要5)       | 要         |
|                        |           |                  |                 | ユーザーDB                     | 0  | 0  | 0        | 0    | 0                         | 0                |                                                                                   |           |           |
|                        |           |                  | Ver. 8          | サーバーDB                     | 0  | 0  | 0        | 0    | 0                         | -                |                                                                                   | 不要        |           |
|                        |           |                  |                 | ローカルDB                     | ×  | ×  | ×        | ×    | ×                         | -                |                                                                                   |           | 不要        |
|                        |           |                  |                 | ユーザーDB                     | ×  | ×  | ×        | ×    | ×                         | ×                |                                                                                   |           |           |
| tr -t- u=4)            |           |                  |                 | サーバーDB                     | 0  | 0  | 0        | 0    | 0                         | -                |                                                                                   |           |           |
| 暫定版 <sup>秒</sup><br>解凍 |           |                  |                 | ローカルDB                     | 0  | 0  | 0        | 0    | 0                         | -                |                                                                                   | 不要        | 不要        |
|                        |           |                  |                 | ユーザーDB                     | 0  | 0  | 0        | 0    | 0                         | ×                |                                                                                   |           |           |

# 2. スタンダード版: 最新のデータでフル機能が利用できます(Java Ver. 7使用の場合) 最新のデータでユーザーデータ以外のフル機能が利用できます(Java Ver. 8使用の場合)

3. CDフル機能版: インターネットに接続せず、フル機能が利用できます(Java Ver. 7使用の場合) インターネットに接続せず、ユーザーデータ以外のフル機能が利用できます(Java Ver. 8使用の場合)

| システム                         | インター<br>ネット<br>接続 | 認証     | Java<br>(32bit)     | 利用<br>データベース <sup>1)</sup> |    |    |          | 利用機能 | パソコン                      |                  |                   |                 |                   |
|------------------------------|-------------------|--------|---------------------|----------------------------|----|----|----------|------|---------------------------|------------------|-------------------|-----------------|-------------------|
| インス<br>トール                   |                   |        |                     |                            | 検索 | 解析 | 予測<br>設計 | 印刷2) | ファイル<br>入出力 <sup>3)</sup> | ユーザーデータ<br>変換・登録 | 動作環境              | バッチファイル書き換え     |                   |
|                              |                   |        |                     |                            |    |    |          |      |                           |                  |                   | Win 32bit       | Win 64bit         |
| 要<br>暫定版 <sup>4)</sup><br>解凍 | 不要                | アクセスキー | Ver. 7              | ローカルDB                     | 0  | 0  | 0        | 0    | 0                         | -                | Windows           | 要 <sup>5)</sup> | <del>785</del> 6) |
|                              |                   |        |                     | ユーザーDB                     | 0  | 0  | 0        | 0    | 0                         | 0                |                   |                 | 安                 |
|                              |                   |        | 7セス<br>キー<br>Ver. 8 | ローカルDB                     | ×  | ×  | ×        | ×    | ×                         | -                | WINDOWS           |                 | _                 |
|                              |                   |        |                     | ユーザーDB                     | ×  | ×  | ×        | ×    | ×                         | ×                |                   |                 |                   |
|                              |                   |        |                     | ローカルDB                     | 0  | 0  | 0        | 0    | 0                         | -                | Windows           |                 |                   |
|                              |                   |        |                     | ユーザーDB                     | 0  | 0  | 0        | 0    | 0                         | ×                | Linux<br>Mac OS X | 个要              | 个要                |

(注)1)利用データベース

・サーバーDB: ニューガラスフォーラムのINTERGLADサーバー中のデータベース(常に最新のデータを利用可能) ・ローカルDB: ユーザーのパソコンにインストールされたINTERGLAD中のデータベース(Web上あるいはCD中のINTERGLADシステムをダウンロードして使用)、毎年更新 ・ザーDB: ユーザーによりINTERGLADに登録されたデータのデータペース(ユーザーのパソコン中に保管)、サーバーDB、ローカルDBとー緒に検索等の使用可能 · ユ-

2)印刷: 表全体(画面に現れていない部分も含め)、図の印刷ができます 3)ファイル入出力: 検索条件、検索結果、解析結果、予測結果等のデータ保存(ユーザーのパソコン中への画面データのCSVあるいは画面保存)

4) 暫定版、Java Ver. 8で使用できるよう、JDBCおよびUCanAccessを利用した版(Java Ver.8[COBCデータソースへのアクセス機能がななったため暫定的に作成したもの) 5) 32bit パッチファイルの書き換え 冒頭の[java] → 「"c:¥Program Files¥Java¥jre7¥bin¥java.exe"」 Java Ver. 7のみがインストールされている場合には書き換え不要 6) 64bit パッチファイルの書き換え 冒頭の[java] → 「"c:¥Program Files (x86)¥Java¥jre7¥bin¥java.exe"」 Java Ver. 7のみがインストールされている場合には書き換え要 なお、INTERGLADは特性データベースと構造データベースより構成されます。構造データベースには予測・設計機能、ユーザーデータ機能がありません。また英語版のみとなります

# 特に関連する箇所です(赤枠部)

## 1. インターネット版利用

インターネット版は、Web ブラウザとして Internet Explorer (9.0 以上)を使用の場 合、Java (Version 6~8)のインストールのみで使用できます (2. ②参照)。Windows 10 等の場合、以下の操作が必要になります。コントロールパネルを開き、Java を選択しま す。開いた Java コントロール・パネルのセキュリティタブをクリックし、「ブラウザで Java コンテンツを有効にする」にチェックを入れ、「サイトリストの編集」をクリックし、 例外サイト・リストを開き、追加をクリックし、http://153.121.91.149および http://www.interglad.jpを追加してください。インターネット版を使用する際、URL と して http://153.121.91.149/interglad7/あるいは http://www.interglad.jp/interglad7/が 使用でき、それぞれに対応した上記のJava 例外サイト追加が必要となるためです。なお、 Web ブラウザの Microsoft Edge、Google Chrome は Java に対応していないため使用で きません。Web ブラウザの詳細については第2章4.(2)3)をご覧ください。

| ਡ Javaコントロール・パネル                                                  | —     |               | ×             |
|-------------------------------------------------------------------|-------|---------------|---------------|
| 一般 更新 Java セキュリティ 詳細                                              |       |               |               |
| ☑ ブラウザでJavaコンテンツを有効にする(E)                                         |       |               |               |
|                                                                   |       |               |               |
| 例外サイトリストにないアプリケーションのセキュリティ・レベル                                    |       |               |               |
| ○非常(;高(V)                                                         |       |               |               |
| 証明書が失効していないことを確認できる場合にかぎり、信頼できる認証局<br>されるJavaアプリケーションのみ実行を許可されます。 | の証明書  | により識          | 別             |
| ● 高(H)                                                            |       |               |               |
| 証明書の失効ステータスを確認できない場合でも、信頼できる認証局の証<br>るJavaアグリケーションは実行を許可されます。     | 明書によ  | り識別され         | ı             |
|                                                                   |       |               |               |
| 例外サイト・リスト<br>次に示すサイトから起動されたアプリケーションは該当するセキュリティ・プロンプト              | の後に実  | 行を許可          | でれま           |
| ते.<br>http://153.121.91.149                                      |       |               |               |
| http://www.interglad.jp                                           | イトリスト | の編集()         | 5)            |
|                                                                   |       |               |               |
| セキュリティ・プロンプトの復元( <u>R</u> )                                       | 証明書   | の管理( <u>)</u> | <u>1</u> )    |
|                                                                   |       |               |               |
|                                                                   |       |               |               |
| ОК                                                                | 取消    | 適用            | F( <u>A</u> ) |

Java コントロール・パネル セキュリティ画面

インターネット版の起動は、http://153.121.91.149/interglad7/ あるいは http://www.interglad.jp/interglad7/ により INTERGLAD WEB ページを開きます。こ のページは、ニューガラスフォーラム Web サイトより、INTERGLAD Ver. 7 ページを開 き、右欄の INTERGLAD 接続、Ver.7 インターネット版をクリックすることによっても 開くことができます。画面左の User ID および Password 記入欄にそれぞれを記入し、 LOGIN ボタンをクリックします。その後、Windows10 の場合、以下のようなダイアロ グ対処が必要となる場合があります。

①「Java は最新のものではなく更新が必要なためブロックされました」⇒「今回は実行」

- ②「このページを再表示するには、以前送信した情報を再送信する必要があります」⇒「再試行」
- ③「Java のバージョンは最新ではありません」⇒「→後で」
- ④「このアプリケーションを実行しますか」⇒「実行」

INTERGLAD Ver.7 のメイン画面が現れますが、INTERGLAD WEB 画面の下となりま すので、メイン画面を上にして利用してください。

#### 2. スタンダード版利用

① パソコンの OS (オペレーティングシステム) 確認

パソコン OS が 64bit 版か 32bit 版かを以下により確認します。コントロールパネル のシステムとセキュリティを開き、システム画面を開くと、システムの種類が 64 ビッ トオペレーティングシステム、あるいは 32 ビットオペレーティングシステムと表示さ れます。

② Java インストール

下記 Web ページより Java をパソコンにダウンロードしてインストールします。

http://java.com/ja/download/ie\_manual.jsp

この場合、通常、パソコン OS にかかわらず Java Ver. 8 の 32bit 版(最新版)が導入 されます。Java Ver. 7 までには ODBC データソースへのアクセス機能がありましたが、 Ver. 8 にはこの機能がありません。従って、Java Ver. 8 使用の場合、ローカル DB (デ ータベース)およびユーザーDB の使用ができなくなりました。そこで、INTERGLAD のフル機能利用のためには下記のサイトより Ver. 7 (32bit 版)をインストールするこ とが必要となります。なお、Ver. 7 については Oracle 社のパブリックアップデートが すでに終了しています (2015.4)。

 $\underline{http://www.oracle.com/technetwork/java/javase/downloads/java-archive-downloads/javase/downloads/java-archive-downloads/javase/downloads/java-archive-downloads/javase/downloads/java-archive-downloads/javase/downloads/java-archive-downloads/javase/downloads/java-archive-downloads/javase/downloads/java-archive-downloads/javase/downloads/java-archive-downloads/javase/downloads/java-archive-downloads/javase/downloads/javase/downloads/java-archive-downloads/javase/downloads/javase/downloads/javas$ 

Windows x86 Offline: jre-7u80-windows-i586.exe

なお、このダウンロードは、画面の手順に従い、無償の Oracle プロファイルを取得 し、設定したユーザー名、パスワードを入力して行います(わかりにくい場合には NGF 事務局にご相談ください)。

Java Ver. 7がすでにインストールされている場合には、Javaのアップデートにより、 Ver. 7 を削除しないよう注意します。なお、セキュリティ上の必要がある場合には Oracle 有償サポートを利用することもできます。

またスタンダード版の場合、ユーザーデータ機能以外のすべての機能を Ver. 8 のインストールのみで利用できます。